Программный комплекс «Квазар»

# Модуль «Реестр пациентов с показаниями к ВРТ»

Руководство пользователя

2024

#### Оглавление

| Описание модуля                      | 3 |
|--------------------------------------|---|
| Права пользователей и роли персонала | 4 |
| Начало работы с модулем              | 5 |
| Загрузка журнала                     | 6 |
| Переход в ЭМК                        | 7 |

#### Описание модуля

Модуль «Реестр пациентов с показаниями к ВРТ» предназначен для просмотра лиц, получающих медицинскую помощь в рамках применения ВРТ.

# Права пользователей и роли персонала

Для доступа к модулю «Реестр пациентов с показаниями к ВРТ» необходимо право пользователя «Реестр пациентов с показаниями к ВРТ».

Роли персонала для данного модуля не используются.

### Начало работы с модулем

Выберите модуль «Реестр пациентов с показаниями к ВРТ».

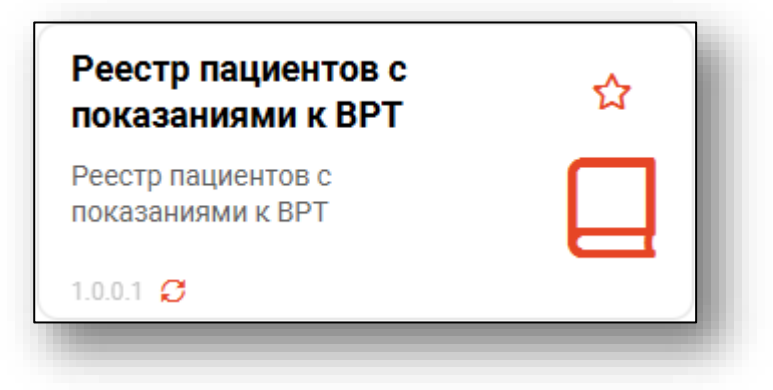

Будет открыто окно модуля.

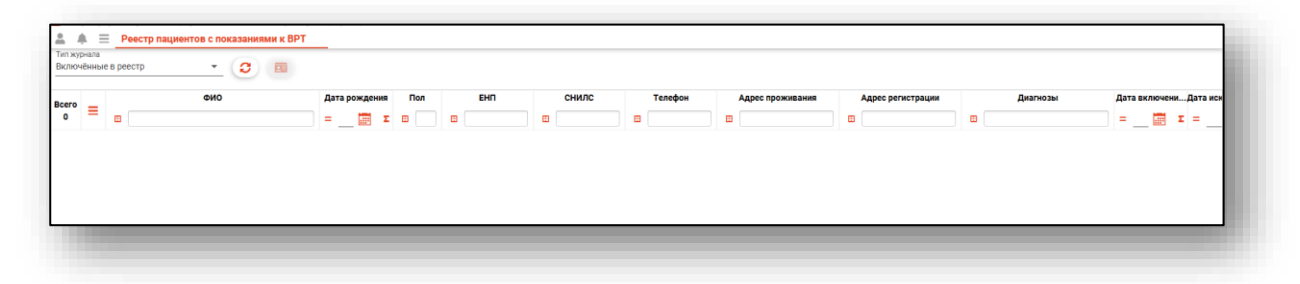

# Загрузка журнала

Для обновления сведений в реестре из выпадающего списка заполните поле «Тип журнала» и нажмите на кнопку «Обновить список».

| <b>1 1</b> =              | Реестр пациентов с показаниями к ВРТ |                        |     |     |
|---------------------------|--------------------------------------|------------------------|-----|-----|
| Тип журнала<br>Включённые | в реестр 🔽 🖸 💷                       |                        |     |     |
| Bcero<br>0 ≡              | <b>ОИФ</b>                           | Дата рождения<br>= 🎫 🗴 | Пол | EHN |
| -                         |                                      |                        |     |     |

В табличной части журнала будет отображен список пациентов с показаниями к ВРТ.

| Тап журана<br>Включённые в рестр • 00 🔲 |                             |               |     |            |               |                  |             |              |                           |                           |
|-----------------------------------------|-----------------------------|---------------|-----|------------|---------------|------------------|-------------|--------------|---------------------------|---------------------------|
| cero _                                  | ФИО                         | Дата рождения | Пол | Диагнозы   | Дата включени | ЕНП              | снилс       | Телефон      | Адрес проживания          | Адрес регистрации         |
| 5 =                                     |                             | = 📰 Σ         | 8   |            | = 📰 Σ         |                  |             |              |                           |                           |
| 1                                       | Натальина Наталья Натановна | 14.10.1978    | ж   | N97.2      | 25.10.2024    | 0000121223234545 | 12345558752 | +79995284583 | обл Липецкая, г Липецк, п | обл Липецкая, г Липецк, п |
| 2                                       | Соколова Екатерина Ивановна | 24.11.1988    | ж   | N97.2      | 25.10.2024    | 1234123412341256 | 63981449038 | +71513568487 | Воронежская область, г В  | Липецкая область, г Липе  |
| 3                                       | Гарцовая Ирана Вороновна    | 26.10.1992    | ж   | N97.0      | 25.10.2024    |                  | 67142396303 |              |                           | обл Липецкая, р-н Грязин  |
| 4                                       | Тестиков Роман Тестович     | 02.01.1986    | м   | N46, N48.4 | 25.10.2024    | 1361535472650504 | 60822926489 | +72223578799 | обл Воронежская, г Ворон  | обл Воронежская, г Ворон  |
| 5                                       | Суп Евгений Захарович       | 26.08.2000    | м   | E29.1      | 25.10.2024    | 4856254604004045 | 19650651194 | +71234678103 | Воронежская область, г В  | Воронежская область, г В  |

#### Переход в ЭМК

Чтобы открыть ЭМК пациента, выберите нужную запись из списка одним кликом и нажмите на кнопку «Перейти в ЭМК».

| <u>.</u>        | A =             | Реестр п | ациентов с показаниями к ВР | т             |     |            |               |                  |             |              |                           |                           |
|-----------------|-----------------|----------|-----------------------------|---------------|-----|------------|---------------|------------------|-------------|--------------|---------------------------|---------------------------|
| Тип жу<br>Включ | ркала<br>«ённые | в реестр | · 3 🔳                       |               |     |            |               |                  |             |              |                           |                           |
| Bcero           |                 |          | ФИO                         | Дата рождения | Пол | Диагнозы   | Дата включени | EHIT             | снилс       | Телефон      | Адрес проживания          | Адрес регистрации         |
| 5               | =               | •        |                             | = ΞΞ Σ        |     |            | =Ξ Σ          |                  |             |              |                           |                           |
| 1               |                 | Hat      | гальина Наталья Натановна   | 14.10.1978    | ж   | N97.2      | 25.10.2024    | 0000121223234545 | 12345558752 | +79995284583 | обл Липецкая, г Липецк, п | обл Липецкая, г Липецк, п |
| 2               |                 | Coe      | колова Екатерина Ивановна   | 24.11.1988    | ж   | N97.2      | 25.10.2024    | 1234123412341256 | 63981449038 | +71513568487 | Воронежская область, г В  | Липецкая область, г Липе  |
| 3               |                 | Fi       | арцовая Ирана Вороновна     | 26.10.1992    | ж   | N97.0      | 25.10.2024    |                  | 67142396303 |              |                           | обл Липецкая, р-н Грязин  |
| 4               |                 | 1        | Гестиков Роман Тестович     | 02.01.1986    | м   | N46, N48.4 | 25.10.2024    | 1361535472650504 | 60822926489 | +72223578799 | обл Воронежская, г Ворон  | обл Воронежская, г Ворон  |
| 5               |                 |          | Суп Евгений Захарович       | 26.08.2000    | м   | E29.1      | 25.10.2024    | 4856254604004045 | 19650651194 | +71234678103 | Воронежская область, г В  | Воронежская область, г В  |

Будет открыта новая вкладка «ЭМК» для дальнейшей работы с записями пациента.

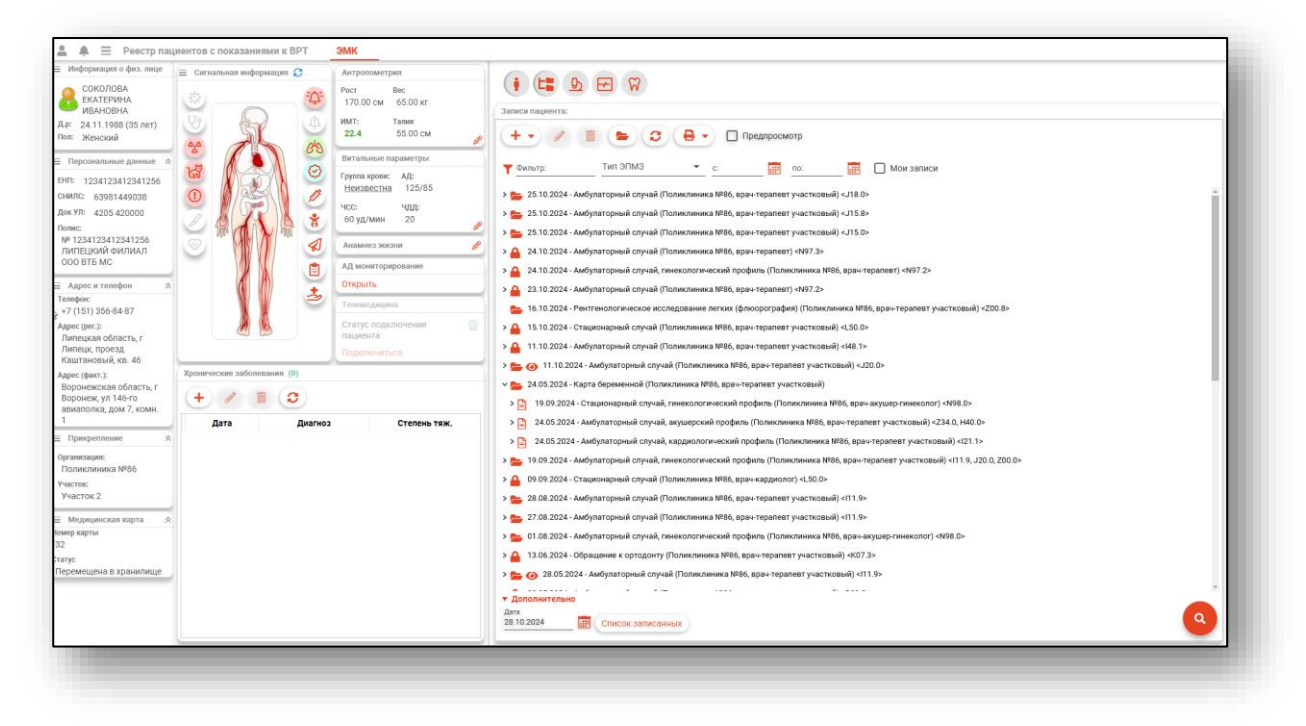